参加登録方法のご案内

本学会については、WEB開催プラットフォームとして<mark>「メディカルプライム」</mark> <u>を使用して開催</u>いたします。

「メディカルプライム」へ会員登録後に参加登録・視聴が可能となります。

 1. 下記URLへアクセスしてください https://medicalprime.jp/event/jsad56

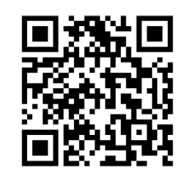

2. 赤いステータスバーの「事前参加登録」をクリックしてください

※第55回成人病学会でメディカルプライムへの会員登録が済んでいる方は、 「6.」の項目より参加登録へお進みください

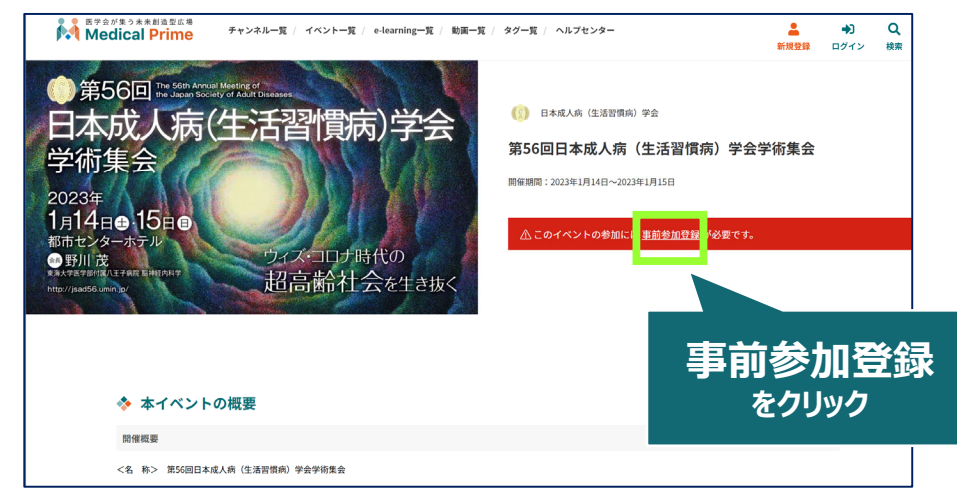

3. ログイン、アカウント作成とお進みください

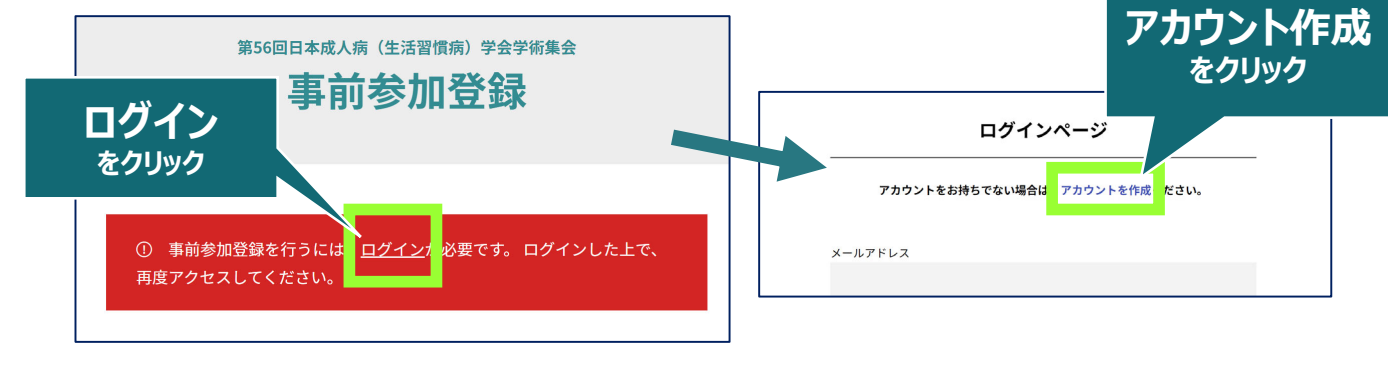

推奨ブラウザ ※最新版に更新をお願いします Windows環境の場合 ・Google Chrome(最新版)

・Mozilla Firefox(最新版) ・Microsoft Edge(最新版) Mac環境の場合 ・Safari(最新版) ・Google Chrome(最新版) ・Mozilla Firefox(最新版)

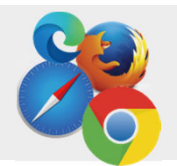

# 4. メディカルプライム用の会員情報を入力・完了してください

※登録後にマイページから変更いただくことも可能です

| * ユーザー名(半角英数字、8文5)   | ru(E) | ※ 医療従事者・医療関係者・医療関係学生ですか?                                  |
|----------------------|-------|-----------------------------------------------------------|
|                      |       | 医療従事者,医療関係者,医療関係字生                                        |
|                      |       | ○ 医療従事者・医療関係者・医療関係学生 <u>以外</u>                            |
| * メールアドレス            |       | * 10265                                                   |
|                      |       | -                                                         |
|                      |       | 對務先                                                       |
| * X=/0) F V X (#X/)) |       |                                                           |
|                      |       | * 動務先種別                                                   |
|                      |       | ○ 病院・クリニックなど ○ 保険薬局 ○ ドラッグストア                             |
|                      |       | ○ 大学等学術機関 ○ その他                                           |
|                      |       | <ul> <li>勤務先名</li> </ul>                                  |
| * パスワード(再入力)         |       |                                                           |
|                      |       | <ul> <li>所属記署</li> </ul>                                  |
| * 氏名                 |       |                                                           |
|                      |       | <ul> <li>利用規約への同意</li> </ul>                              |
| 姓                    | 名     | 本サービスの利用にあたって、利用規約に同意いただく必要がございます。                        |
| * 氏名 (カナ)            |       | 「MAGICAL FITTEFITTER]」をお扱みになり、「利用規則に同意する」にナエック<br>してください。 |
| 41                   | 21    | - Alteration inter a                                      |

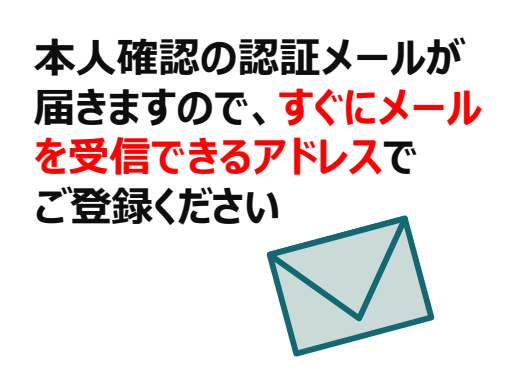

### 5. メディカルプライム「service@medicalprime.jp」より 認証確認のメールが届きますので、URLをクリックしてください

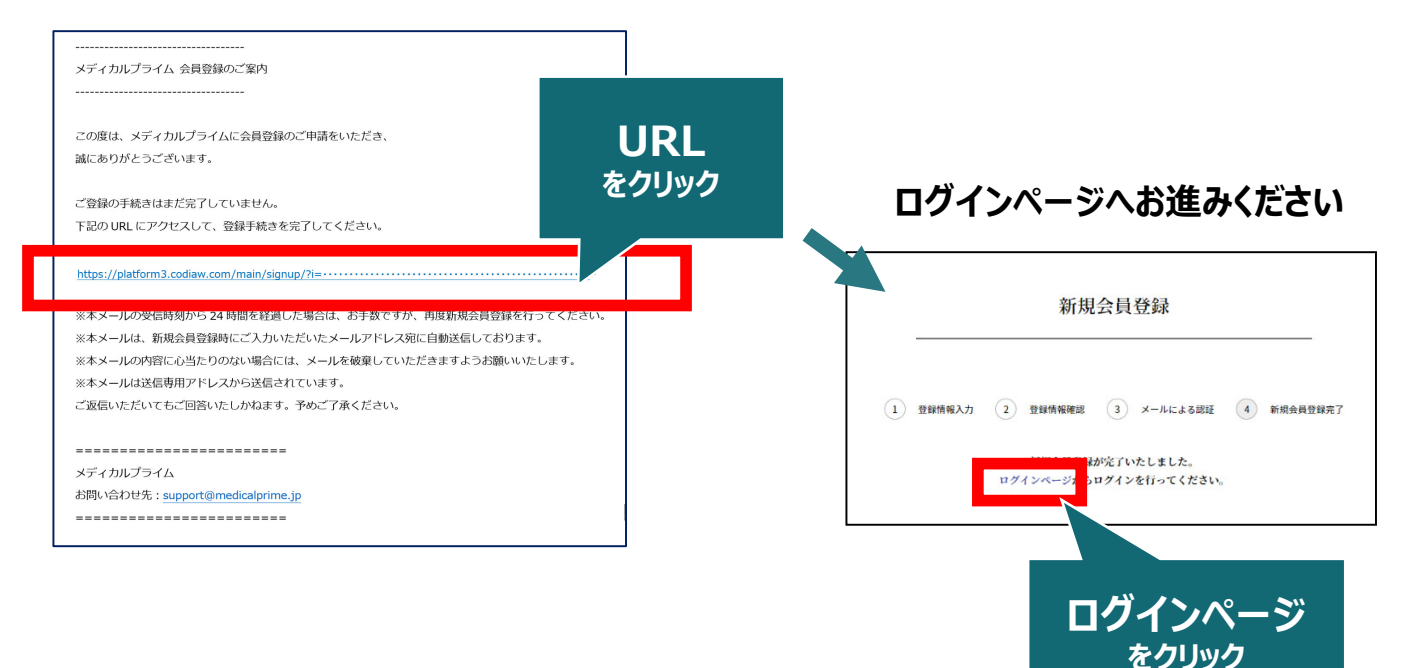

#### <認証メールが届かない場合>

登録は完了しておりませんので「アカウント作成」 ページから再度、情報登録を行ってください。 確認画面に進むボタンをクリックして、右の画面と なる場合には「有効化メールを再送する」の文字列 をクリックしてください。

※以下の画面とならず、確認画面から先に進める 場合にはそのまま再登録を完了してください。

| チャンネルー版   イベントー版   e-learningー版   数田一版   タクー版 | <br>新成2译           |
|-----------------------------------------------|--------------------|
| <ul> <li>ユーザー名 (※#英編表、6☆≭は上)</li> </ul>       |                    |
| sunplanet_001                                 |                    |
| * メールアドレス                                     |                    |
| 新規会員登録が未完了となっております。有効化メールを再送する。               | 「有効化メールを再送する」をクリック |
| * メールアドレス (再入力)                               |                    |

#### 6. ご登録時のメールアドレスとパスワードをご入力ください ※会員登録済の方は、メディカルプライムTOPページ右上ボタンよりログインしてください

7. ログイン後、「イベント情報」から「第56回成人病学会」の サムネイルをクリックしてください ※ログイン後は、画面上部に

す

| チャンネル一覧 | チャンネルー覧 / イベントー覧 / e-learning一覧 / 助画一覧 / タグー覧 / ヘルプセンター                                         |                                                                 |                                                                                                    |        |   |
|---------|-------------------------------------------------------------------------------------------------|-----------------------------------------------------------------|----------------------------------------------------------------------------------------------------|--------|---|
|         |                                                                                                 | 医学会<br>未来創造<br>Medical Prime(メラ<br>医療、健康、科学の知見が集合               | が集う<br><u> き型広場</u><br><sup> ます</sup> るフラットフォームです。                                                                                                    |        | • |
|         |                                                                                                 | キーワードを入力して動画を検索                                                 | ٩                                                                                                    |        |   |
|         | 💠 お知らせ                                                                                          |                                                                 |                                                                                                    | 一覧はこちら | > |
| 画像をクリック | 2022/06/09 <b>開催案内</b> 第2                                                                       | 23回日本検査血液学会学術集会の参加登録を開始し                                        | いたしました。                                                                                                    |        |   |
|         | ◆ イベント情報                                                                                        | •                                                               |                                                                                                    | 一覧はこちら | > |
|         | PAR<br>日本成人病(生活習(前所学会<br>学校)<br>学校)<br>中国<br>中国<br>中国<br>中国<br>中国<br>中国<br>中国<br>中国<br>中国<br>中国 | 新5回 JOHEOC<br>E-Learning セミナー<br>第5回 JOHBOC E-Learning セミナ<br>一 | Execution     Execution       Execution     Execution       Execution     Execution |        | â |
|         |                                                                                                 | -                                                               |                                                                                                    |        |   |

8. 赤いステータスバーの「事前参加登録」をクリックし、 参加申込画面より決済を完了してください

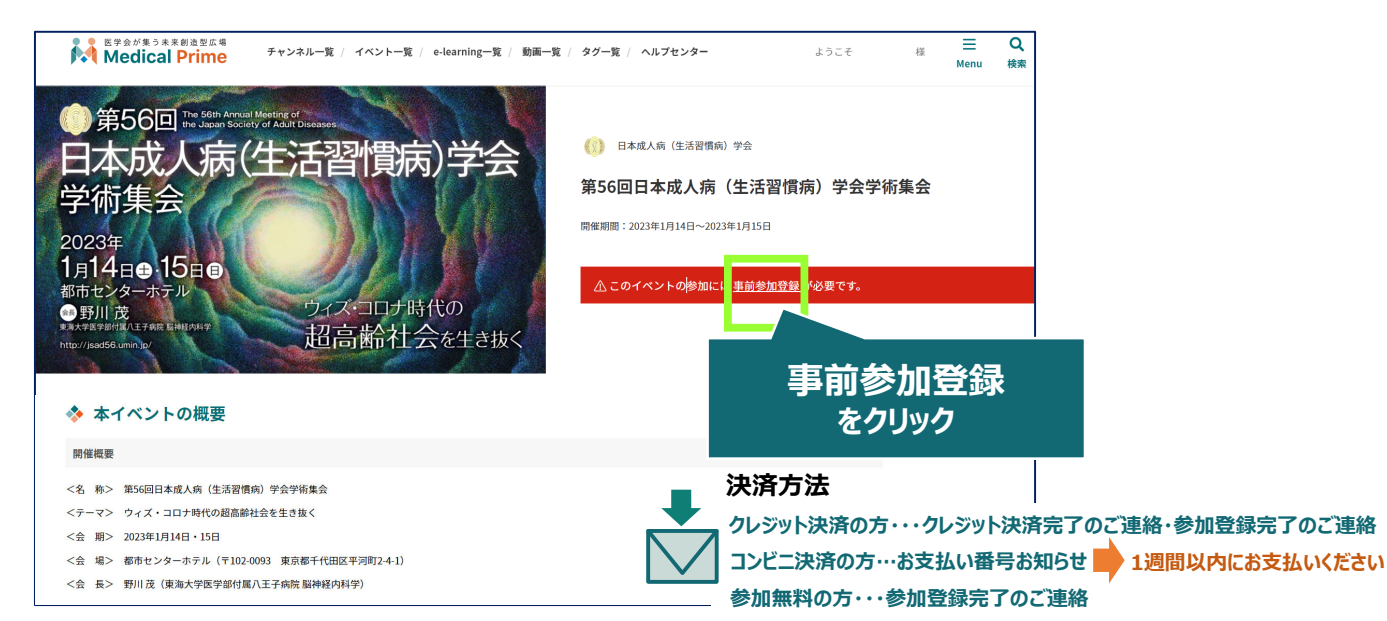

## 9. お支払い完了後は、ステータスバーが緑になります

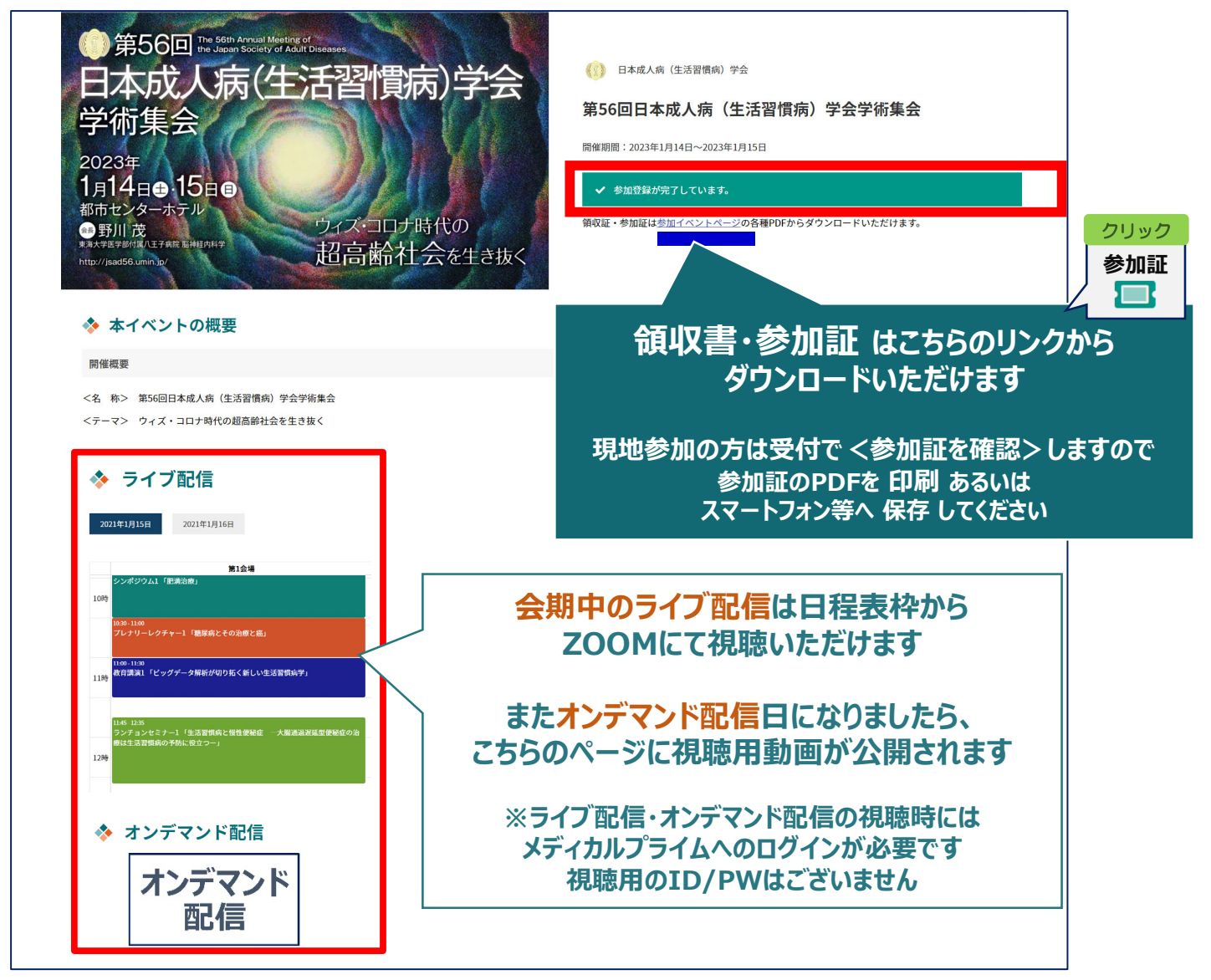